## Fundamentālo un lietišķo pētījumu projekta vidusposma un noslēguma zinātniskā pārskata iesniegšana

Fundamentālo un lietišķo pētījumu projekta vidusposma un noslēguma zinātnisko pārskatu (turpmāk – pārskats) iesniedz projekta vadītājs izmantojot Nacionālo zinātniskās darbības informācijas sistēmu (turpmāk – NZDIS), <u>https://sciencelatvia.lv</u>.

 Projekta vadītājs pieslēdzas NZDIS izmantojot savu lietotāja vārdu un paroli (1.att.). Paroli var atjaunot izmantojot funkciju "Atjaunot paroli" (2.att.).

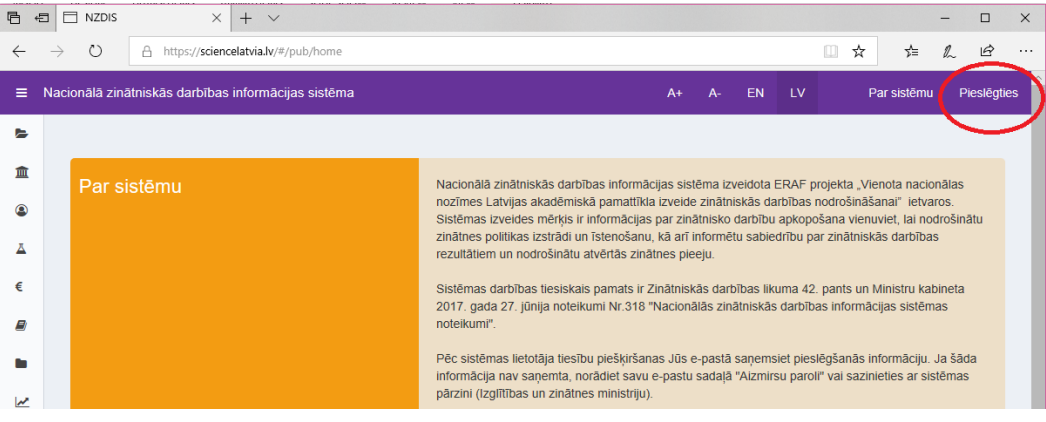

1.att.

| pamats ir Zinātniskās darbības lik       | uma 42. pants un Ministru kabineta 2017 gada 27 jūnija no<br>• Lietotājvārds<br> <br>• Parole | eikumi Nr.381<br>×<br>1<br>zir |
|------------------------------------------|-----------------------------------------------------------------------------------------------|--------------------------------|
| Izglītības un zinātnes<br>str ministrija | Atjaunot paroli                                                                               | D:<br>jo                       |

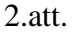

2) NZDIS labajā augšējā stūrī izvēlas lietotāja kontekstu, kas atbilst zinātniskajai institūcijai, kurā tiek īstenots projekts (3.att.).

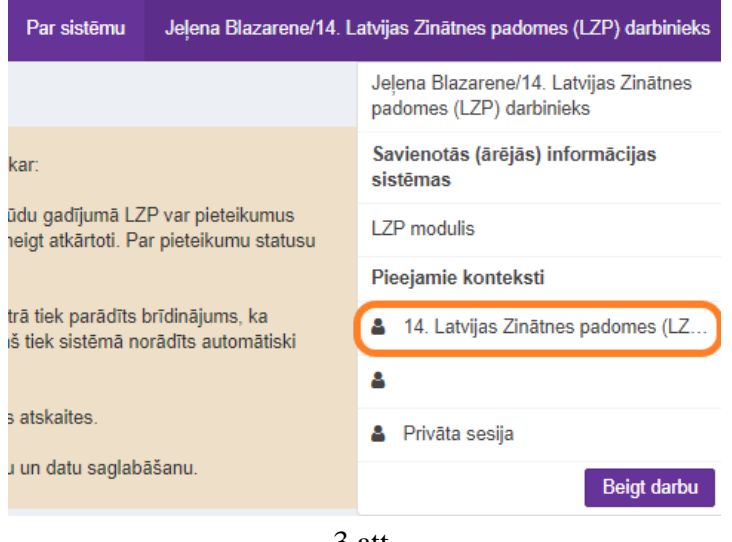

3.att.

3) NZDIS satura joslā izvēlas sadaļu "Projektu īstenošanas dokumentācija" (4.att.).

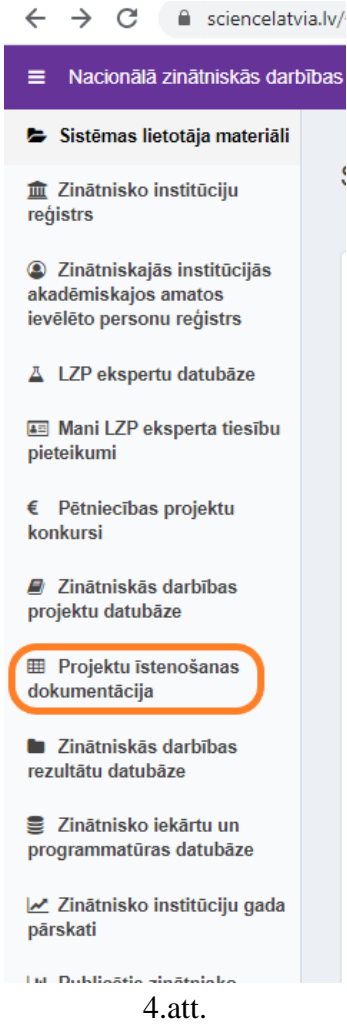

4) Nospiežot pogu "Pievienot jaunu" – "Zinātniskais pārskats" (5.att. ) Jūs tiksiet pārvirzīts uz LZP projektu informācijas sistēmas sadaļu "Mani projekti" (6. att.)

Proiektu īstenošanas dokumentācija

| · - <b>,</b>                                                                                                    |                       | -                                                                           |
|----------------------------------------------------------------------------------------------------|-----------------------|-----------------------------------------------------------------------------|
| Projekta nosaukums                                                                                                    |                       |                                                                             |
| Dokumenta veids                                                                                                    |                       |                                                                             |
|                                                                                                    |                       | •                                                                           |
|                                                                                                    |                       |                                                                             |
| Pievienot jaunu -                                                                                                    | t kā s                | agatavi                                                                     |
| Pievienot jaunu - Izmanto<br>Līgumsummas kalkulācija                                                                                                    | ot kā s               | agatavi                                                                     |
| Pievienot jaunu - Izmanto<br>Līgumsummas kalkulācija<br>Zinātniskās grupas sastāvs                                                                                          | ⊎tkās                 | agatavi                                                                     |
| Pievienot jaunu - Izmanto<br>Līgumsummas kalkulācija<br>Zinātniskās grupas sastāvs<br>Finanšu pārskats                                                                      | ot kā sa              | agatavi                                                                     |
| Pievienot jaunu - Izmanto<br>Līgumsummas kalkulācija<br>Zinātniskās grupas sastāvs<br>Finanšu pārskats<br>Finansēšanas plāns                                                | t kā s<br>ta<br>rs    | agatavi<br>Projekta nosaukum                                                |
| Pievienot jaunu - Izmanto<br>Līgumsummas kalkulācija<br>Zinātniskās grupas sastāvs<br>Finanšu pārskats<br>Finansēšanas plāns<br>Zinātniskais pārskats                       | it kā si<br>ita<br>rs | agatavi<br>Projekta nosaukum<br>Mitohondriālās DNS i                        |
| Pievienot jaunu - Izmanto<br>Līgumsummas kalkulācija<br>Zinātniskās grupas sastāvs<br>Finanšu pārskats<br>Finansēšanas plāns<br>Zinātniskais pārskats<br>Saturiskā atskaite | t kā sa<br>ta<br>rs   | agatavi<br>Projekta nosaukum<br>Mitohondriālās DNS<br>ar nezināmu efektu ra |

| $\leftrightarrow$ $\rightarrow$ C $\triangleq$ Izp | .gov.lv/lzp/pr | oject/view_my_projec  | ts            |                    |                             |                                   |                                |
|----------------------------------------------------|----------------|-----------------------|---------------|--------------------|-----------------------------|-----------------------------------|--------------------------------|
| ~                                                  |                |                       |               |                    |                             |                                   |                                |
| Latvias Zivištnes padome                           |                |                       |               |                    |                             |                                   |                                |
| + Pievienot jaunu projektu                         | Mani projekti  | Profila datu labošana | Instrukcijas  | Paraksttiesīgajiem |                             |                                   |                                |
| Mani projekti                                      |                |                       |               |                    |                             |                                   |                                |
|                                                    |                |                       |               | Uzmanību           | ! Projektus var iesnieg     | yt līdz <u>30.03.20</u> 2         | 20                             |
|                                                    |                |                       |               |                    |                             |                                   |                                |
|                                                    |                | F                     | Rādīt 10 🔻 ie | erakstus lappusē   |                             | Filtrēt                           |                                |
|                                                    |                |                       | # Proje       | kta nosaukums 🛛 🗘  | Projekta nosaukums<br>(eng) | Projekta<br>numurs / \$<br>Number | Projekta<br>status /<br>Status |
|                                                    |                |                       | 1. Testa pr   | ojekts             | Testa projekts              | lzp-2019/1-0111                   | Apstiprināts                   |
|                                                    |                |                       |               | 6.att.             |                             |                                   |                                |

5) Projektu sarakstā izvēlas projektu par kuru jāiesniedz pārskats. Nospiežot uz projekta nosaukumu atvērt projekta pieteikumu (7.att.).

| Rādīt      | 10 🔻 ierakstus lappusē                              | Filtrēt                                             |                                  |                                |  |  |
|------------|-----------------------------------------------------|-----------------------------------------------------|----------------------------------|--------------------------------|--|--|
| #          | Projekta nosaukums                                  |                                                     | Projekta<br>numurs / ⇔<br>Number | Projekta<br>status /<br>Status |  |  |
| 1.         | Testa projekts                                      | Testa projekts                                      | Izp-2019/1-0111                  | Apstiprināts                   |  |  |
| 2.         | Projekta iesnieguma B, C, D,<br>E, F daļu veidlapas | Projekta iesnieguma B, C, D,<br>E, F daļu veidlapas | lzp-2019/1-0049                  | Saglabāts                      |  |  |
| 3.         | Projekta iesnieguma B, C, D,<br>E, F daļu veidlapas | Projekta iesnieguma B, C, D,<br>E, F daļu veidlapas | Izp-2019/1-0082                  | Saglabāts                      |  |  |
| 4.         | FLPP 2020                                           | FLPP 2020                                           | Izp-2020/1-0001                  | Saglabāts                      |  |  |
| 5.         | atkal2                                              | atkal2                                              | lzp-2019/1-0079                  | Saglabāts                      |  |  |
| <b>6</b> . | atkal                                               | atkal                                               | Izp-2019/1-0078                  | Saglabāts                      |  |  |
| 7.         | 2607                                                | 2607                                                | lzp-2019/1-0084                  | Saglabāts                      |  |  |
| 1 līdz     | 7 no 7 ierakstiem                                   | Pirm                                                | ā lepriekšējā 1 M                | Vākamā Pēdējā                  |  |  |

7.att.

6) Izvēlas projekta sadaļu "Zinātniskie pārskati" (8.att.).

| 191                                                |                   |              |                |                       |                     |
|----------------------------------------------------|-------------------|--------------|----------------|-----------------------|---------------------|
| Latvijas Zinātnes padome                           |                   |              |                |                       |                     |
| Pievienot jaunu projektu                           | Mani projekti     | Profila datu | labošana       | Instrukcijas          | Paraksttiesīgajiem  |
|                                                    |                   |              |                |                       |                     |
|                                                    |                   |              |                |                       |                     |
| Projekts                                           |                   |              |                |                       |                     |
| Testa projekts/Testa projek                        | ts (Nr. Izp-2019/ | 1-0111)      |                |                       |                     |
|                                                    |                   |              |                |                       |                     |
| Projekta dati                                      |                   | Vie          | nārīgā i       | nformācija            |                     |
| Vispārīgā informācija                              |                   | VIS          | pangan         | mormacija             | a                   |
| Zinātniskā grupa                                   |                   |              | Droi           | iokta nosaukuu        | Testa projekts      |
| Projekta rezultāti                                 |                   |              | PIO            | jekta nosaukui<br>(L) | Δ*                  |
| Projetka budžets                                   |                   |              |                | (2.                   | .,<br>Taska an 1 11 |
| Projekta apraksts                                  |                   | Proj         | jekta nosaukui | ms lesta projekts     |                     |
| Dokumentācija                                      |                   |              |                | (ENG                  | 5)*                 |
|                                                    |                   |              |                |                       |                     |
| Zinātniskie pārskati                               |                   |              |                |                       |                     |
| Zinātniskie pārskati<br>Apskatīt konsolidēto vērtē | jumu              |              |                |                       |                     |

8.att.

7) Izmantojot pogu "Izvēlēties failu" pievieno pārskatu pdf formātā un pārskata pielikumus zip formātā (ja tādi ir). Nospiež pogu "Saglabāt" (9.att.). Pārskatu un tā pielikumus var pievienot un saglabāt tikai vienu reizi!!!

| Latvijas Zinātnes padome    |                   |                       |               |                    |                                                                        |
|-----------------------------|-------------------|-----------------------|---------------|--------------------|------------------------------------------------------------------------|
| + Pievienot jaunu projektu  | Mani projekti     | Profila datu labošana | Instrukcijas  | Paraksttiesīgajien | 1                                                                      |
| Testa projekts/Testa proje  | ekts (Nr. Izp-201 | 9/1-0111)             |               |                    |                                                                        |
| Projekta dati               |                   | Zinātniski            | e pārskati    |                    |                                                                        |
| Zinātniskā grupa            |                   | Zinātnisko p          | ārskatu audšu | nielāde            |                                                                        |
| Projekta rezultāti          |                   | Zindunisko pr         | arskata augsa | piciude            |                                                                        |
| Projetka budžets            |                   | Vie                   | dusposma pārs | skata PDF fails    | Izvēlēties failu Nav izvēlēts neviens fails                            |
| Projekta apraksts           |                   |                       |               |                    | Fails nav pievienots                                                   |
| Dokumentācija               |                   | v                     | idusposma pā  | rskata ZIP fails   | Izvēlēties failu Nav izvēlēts neviens fails                            |
| Zinātniskie pārskati        |                   |                       |               |                    | Fails nav pievienots                                                   |
| Apskatīt konsolidēto vērtēj | jumu              | Noslēgur              | ma posma pārs | skata PDF fails    | Izvēlēties failu<br>Fails nav pievienots                               |
|                             |                   | Noslēgu               | ıma posma pā  | rskata ZIP fails   | Izvēlēties failu<br>Nav izvēlēts neviens fails<br>Fails nav pievienots |
|                             |                   | Saglabāt              |               |                    |                                                                        |

9.att.

8) Ja visas darbības izpildītas korekti redzēsiet šādu sistēmas skatu – 10.att. Pēc pārskata iesniegšanas to būs iespēja apskatīt nospiežot uz "Skatīt".

| Latvijas Zinātnes padome       |                   |          |                                    |                |                   |                                                                                                    |
|--------------------------------|-------------------|----------|------------------------------------|----------------|-------------------|----------------------------------------------------------------------------------------------------|
| + Pievienot jaunu projektu     | Mani projekti     | Profila  | datu labošana                      | Instrukcijas   | Paraksttiesīgajie | m                                                                                                  |
| Testa projekts/Testa proje     | ekts (Nr. Izp-201 | 9/1-0111 | I)                                 |                |                   |                                                                                                    |
| Projekta dati                  |                   |          | Zinātniski                         | e pārskati     |                   |                                                                                                    |
| Vispariga informacija          |                   |          |                                    |                |                   |                                                                                                    |
| Zinātniskā grupa               |                   |          | Zinātnisko p                       | ārskatu augšuļ | pielāde           |                                                                                                    |
| Projekta rezultāti             |                   |          |                                    |                |                   |                                                                                                    |
| Projetka budžets               |                   |          | Vie                                | dusposma pārs  | skata PDF fails   | skatīt                                                                                             |
| Projekta apraksts              |                   |          | v                                  | idusposma pā   | rskata ZIP fails  | skatīt                                                                                             |
| Dokumentācija                  |                   |          |                                    | iddopooliid pu |                   |                                                                                                    |
| Zinātniskie pārskati           |                   |          | Noslēgur                           | ma posma pārs  | skata PDF fails   | Izvēlēties failu Nav izvēlēts neviens fails                                                        |
| Apskatīt konsolidēto vērtējumu |                   |          | Noslēguma posma pārskata ZIP fails |                |                   | Fails nav pievienots<br><b>Izvēlēties failu</b> Nav izvēlēts neviens fails<br>Fails nav pievienots |
|                                |                   |          | Saglabāt                           |                |                   |                                                                                                    |

10.att.

Latvijas Zinātnes padomes Ekspertīzes un analītikas nodaļas vadītāja vietniece Jeļena Blazarene t. 26411662, jelena.blazarene@lzp.gov.lv